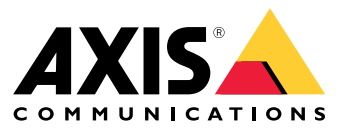

Podręcznik użytkownika

# Spis treści

| Informacje o aplikacjach                          | 3      |
|---------------------------------------------------|--------|
| Roznocznii                                        | 3<br>4 |
| Kalibracja radaru                                 | 4      |
| Wybór profilu radaru                              | 5      |
| Pobleranie i instalowanie aplikacji               | 5      |
| Rontigurowanie aplikacji                          | 6      |
| Konfigurowanie ramek ograniczających i metadanych | 6      |
| Wybór ustawień regionalnych                       | 6      |
| Tworzenie stref detekcji                          | 6      |
| Konfiguracja reguł dotyczących zdarzeń            | 8      |
| Wyzwalanie akcji                                  | 8      |

## Informacje o aplikacjach

# Informacje o aplikacjach

AXIS Radar Data Visualizer stanowi połączenie detekcji radarowej w promieniu 180° z obrazami panoramicznymi w promieniu 180°. Umożliwia to dozorowanie dużych, otwartych obszarów. Połączenie radaru i kamery panoramicznej zwiększa zasięg detekcji ludzi do 60 metrów (200 stóp) i pojazdów do 85 metrów (280 stóp). Aplikacja może następnie pokazywać klasę obiektów, odległość i prędkość w postaci konfigurowalnych nakładek wizualnych w obszerze obserwacji kamery. Na podstawie danych mogą być też wyzwalane zdarzenia.

#### Wymagania

- Radar i kamerę panoramiczną należy zamontować i skonfigurować zgodnie z odpowiednią instrukcją instalacji.
- Kamerę panoramiczną należy zamontować nad lub pod radarem w maksymalnej odległości 50 cm (1,6 stopy).
- Aby zapoznać się z listą kompatybilnych kamer, przeczytaj artykuł AXIS Radar Data Visualizer | Axis Communications.
- Listę radarów znajdziesz na stronie axis.com/products/radars.

### Rozpocznij

### Rozpocznij

### Kalibracja radaru

Po zainstalowaniu radaru domyślny widok podglądu na żywo z radaru będzie przedstawiał zasięg radaru i wykryty ruch; można też od razu dodać strefy i reguły detekcji. Przed ustanowieniem połączenia z radarem i skonfigurowaniem nakładek aplikacji należy skalibrować radar pod kątem sceny.

Sprawdzić, czy wysokość montażu radaru odpowiada wysokości ustawionej w interfejsie WWW radaru. Jeżeli radar jest zamontowany na innej wysokości, należy go skalibrować, aby skompensować wysokość mocowania.

W celu skalibrowania radaru:

- 1. Zaloguj się do interfejsu WWW radaru.
- 2. Przejdź do menu Radar > Settings > General (Radar > Ustawienia > Ogólne).
- 3. Wprowadź wysokość montażową.
- 4. W menu Radar > Settings > Detection (Radar > Ustawienia > Detekcja) włącz Ignore swaying objects (Ignoruj kołyszące się obiekty), aby wykluczyć ze scenariuszy krzaki, drzewa i znaki drogowe. Pilnuj, aby znaki drogowe nie znajdowały się tuż przed radarem.

#### Uwaga

Jeżeli na przykład chcesz tylko zbierać dane statystyczne o pojazdach, wybierz kolejno opcje Radar > Scenarios (Radar > Scenariusze) i utwórz scenariusz. Wprowadź treść scenariusza, a następnie w obszarze Trigger on object type (Wyzwalanie według typu obiektu) wyczyść pole wyboru Human (Człowiek).

Kalibracja mapy

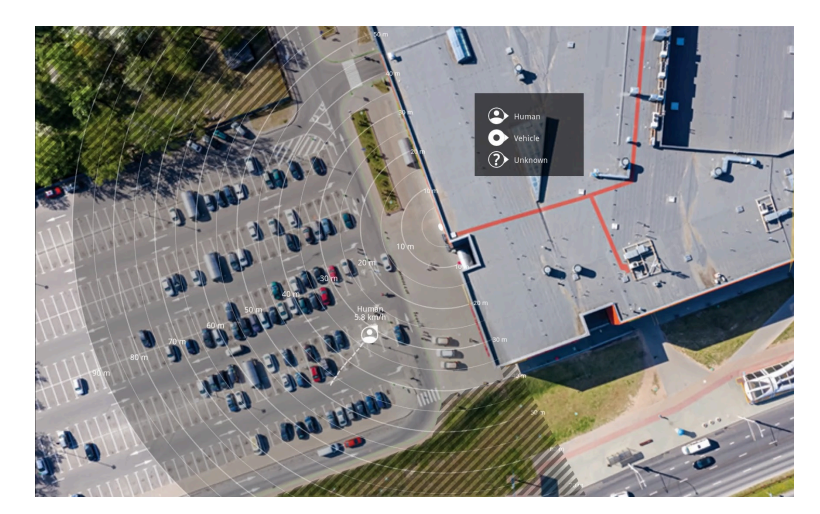

Przykład mapy referencyjnej w radarze AXIS D2110-VE Security Radar.

Aby łatwiej sprawdzić, w którą stronę poruszają się obiekty, można wczytać mapę referencyjną, na przykład mapę terenu lub zdjęcie z lotu ptaka, które pokazuje obszar pokryty radarem.

Wymogi dotyczące obrazów:

- Obsługiwane formaty to JPEG i PNG.
- Obraz można przycinać w radarze.

| DO | 70         | 0 | ~71 | nı | ъ. |
|----|------------|---|-----|----|----|
| κυ | <b>Z</b> U | U |     |    |    |
|    |            |   |     |    |    |

• Orientacja nie jest ważna, ponieważ kształt obszaru objętego radarem zostanie podczas kalibracji przesunięty tak, aby dopasować się do obrazu.

Przejdź do obszaru Radar > Map calibration (Kalibracja mapy) i postępuj zgodnie z instrukcjami asystenta konfiguracji, aby przesłać i skalibrować mapę.

Więcej informacji na temat ustawień w interfejsie WWW radaru: axis.com.

## Wybór profilu radaru

Radary Axis obsługują dwa profile monitorowania: monitorowanie obszaru i monitorowanie drogi. Aby korzystać z aplikacji AXIS Radar Data Visualizer, należy wybrać profil monitorowania obszaru.

- 1. Zaloguj się do interfejsu WWW radaru.
- 2. Otwórz menu Radar > Settings > Detection > Radar profile (Radar > Ustawienia > Detekcja > Profil radaru)
- 3. Wybierz Area monitoring (Monitorowanie obszaru).

Ten profil jest zoptymalizowany pod kątem śledzenia ludzi, pojazdów i nieznanych obiektów poruszających się z prędkością do 55 km/h.

Informacje na temat zakresów detekcji, przykładów instalacji i możliwych zastosowań można znaleźć w instrukcji obsługi radaru na stronie *help.axis.com*.

### Pobieranie i instalowanie aplikacji

Aby zainstalować aplikację, przejdź na stronę axis.com/products/axis-radar-data-visualizer i pobierz najnowszą wersję. Zaloguj się do kamery panoramicznej, którą chcesz połączyć z radarem i wykonaj następujące kroki:

- 1. Zaloguj się do interfejsu WWW kamery panoramicznej.
- 2. Przejdź do menu Apps (Aplikacje).
- 3. Kliknij przycisk Add app (Dodaj aplikację).
- 4. Zaznacz plik w folderze pobranych elementów.
- 5. Kliknij przycisk Install (Instaluj).
- 6. Włącz aplikację, aby ją aktywować.

#### Uwaga

Aby uaktualnić aplikację, wystarczy po prostu zainstalować nową wersję. Nie trzeba odinstalowywać poprzedniej wersji.

## Konfigurowanie aplikacji

## Konfigurowanie aplikacji

#### Parowanie kamery z radarem

Aby Radar Data Visualizer działał prawidłowo, trzeba sparować kamerę panoramiczną z radarem. W interfejsie WWW kamery panoramicznej:

- 1. Otwórz aplikację AXIS Radar Data Visualizer.
- 2. Przejdź do menu Radar pairing (Parowanie radaru).
- 3. Wprowadź adres IP radaru, nazwę użytkownika oraz hasło.
- 4. Kliknij przycisk Połącz.

### Konfigurowanie ramek ograniczających i metadanych

Można wybrać, czy ramki ograniczające i metadane będą widoczne czy ukryte.

W aplikacji AXIS Radar Data Visualizer:

- 1. Przejdź do obszaru Video stream settings (Ustawienia strumienia wideo).
- 2. Aby wyświetlić lub ukryć ramki ograniczające, włącz lub wyłącz opcję Show bounding boxes (Pokaż ramki ograniczające).
- 3. Aby dołączyć metadane, wybierz opcję Show distance and vehicle speed (Pokaż odległość i prędkość pojazdu).

Ramki ograniczające można skalibrować, aby skorygować nieprawidłowe wyrównanie w ich położeniu pionowym:

W aplikacji AXIS Radar Data Visualizer:

- 1. Przejdź do obszaru Calibrate bounding boxes (Skalibruj ramki ograniczające).
- 2. Za pomocą strzałek dostosuj pionowe położenie ramki ograniczającej.

Pozycja domyślna zależy od konfiguracji funkcji Horizon straightening (Wyrównywanie horyzontu w kamerze panoramicznej.

#### Uwaga

Warunkiem skalibrowania ramek ograniczających jest obecność w scenie osoby lub pojazdu.

### Wybór ustawień regionalnych

Wybierz jednostki prędkości i odległości w aplikacji.

W aplikacji AXIS Radar Data Visualizer:

- 1. Przejdź do obszaru Regional settings (Ustawienia regionalne).
- 2. Wskaż, czy prędkość ma być wyświetlana w kilometrach na godzinę (km/h) czy w milach na godzinę (mph).
- 3. Wskaż, czy odległość ma być wyświetlana w metrach czy w stopach.

### Tworzenie stref detekcji

Utwórz strefy detekcji i skonfiguruj aplikację do celów wykrywania poruszających się obiektów lub pojazdów przekraczających dozwoloną prędkość. Za pomocą systemu zarządzania zdarzeniami dostępnego w urządzeniach Axis lub oprogramowania innej firmy można wyzwalać akcje na podstawie detekcji w strefach.

W aplikacji AXIS Radar Data Visualizer:

## Konfigurowanie aplikacji

- 1. Kliknij + Detection zone (+ Strefa detekcji). W podglądzie na żywo pojawi się żółte pole.
- 2. Aby zmienić kształt strefy, kliknij i przeciągnij punkty kotwiczenia w rogach żółtego pola.
- 3. Nadaj strefie nazwę.
- 4. Wybierz kryterium detekcji i wyzwalania zdarzeń w strefie:
  - Trigger on moving objects (Wyzwalaj przy poruszających się obiektach): zdarzenie jest wysyłane, gdy w strefie detekcji zostanie wykryty poruszający się obiekt.
  - Trigger on vehicle speed (Wyzwalaj przy prędkości pojazdu): zdarzenie jest wysyłane, gdy pojazdy wykryte w strefie detekcji poruszają się w zdefiniowanym zakresie prędkości lub poza nim.

#### Uwaga

Można wybrać tylko jeden wyzwalacz lub użyć obu jednocześnie. Działają one niezależnie od siebie. Na przykład typy obiektów wybrane w opcji Trigger on moving objects (Wyzwalaj przy poruszających się obiektach) nie będą miały wpływu na ustawienia opcji Trigger on vehicle speed (Wyzwalaj przy prędkości pojazdu).

Aby wyzwalać zdarzenia w przypadku obiektów poruszających się w strefie:

- 5. Włącz opcję Trigger on moving objects (Wyzwalaj przy poruszających się obiektach).
- 6. Wybierz typ lub typy obiektów, które mają wyzwalać zdarzenia. Są dostępne następujące typy:
  - Człowiek
  - Pojazd
  - Nieznany

Aby wyzwalać zdarzenia według prędkości pojazdów:

- 7. Włącz opcję Trigger on vehicle speed (Wyzwalaj przy prędkości pojazdu).
- 8. Określ prędkość, przy której mają być wykrywane pojazdy.
  - Użyj suwaka, aby ustawić zakres prędkości, lub wpisz minimalną i maksymalną wartość zakresu w polach From (Od) oraz To (Do).
  - Aby wyzwalacz działał przy prędkościach *spoza* ustawionego zakresu, kliknij Invert slider (Odwróć suwak). Pola From (Od) i To (Do) zostaną automatycznie zmienione na Below (Poniżej) i Above (Powyżej).

Aby usunąć strefę, wybierz ją z listy i kliknij Remove detection zone (Usuń strefę detekcji).

#### Uwaga

Aby wyświetlić strumień wideo bez dodanych stref detekcji, przejdź do obszaru Video stream settings (Ustawienia strumienia wideo) i wyłącz opcję Show detection zones (Pokaż strefy detekcji).

## Konfiguracja reguł dotyczących zdarzeń

## Konfiguracja reguł dotyczących zdarzeń

Można utworzyć reguły sprawiające, że urządzenie będzie wykonywać konkretne akcje po wystąpieniu określonych zdarzeń. Reguła składa się z warunków i akcji. Warunki mogą służyć do wyzwalania akcji. Urządzenie może na przykład rozpocząć zapis lub wysłać wiadomość e-mail po wykryciu ruchu albo wyświetlić nałożony tekst podczas rejestracji.

Aby uzyskać więcej informacji, zapoznaj się z przewodnikiem Get started with rules for events (Reguły dotyczące zdarzeń).

### Wyzwalanie akcji

- 1. Przejdź do menu System > Events (System > Zdarzenia) i dodaj regułę. Reguła określa, kiedy urządzenie wykona określone działania. Reguły można ustawić jako zaplanowane, cykliczne lub wyzwalane ręcznie.
- 2. Wprowadź Name (Nazwę).
- 3. Wybierz Condition (Warunek), który ma zostać spełniony w celu wyzwolenia akcji. Jeżeli w regule akcji zostanie określony więcej niż jeden warunek, wszystkie muszą zostać spełnione, aby wyzwolić akcję.
- 4. Wybierz Action (Akcję), którą urządzenie ma wykonać po spełnieniu warunków.

#### Uwaga

Po dokonaniu zmian w aktywnej regule należy ją uruchomić ponownie, aby uwzględnić zmiany.

#### Uwaga

Jeżeli zmieniasz definicję profilu strumienia używanego w regule, musisz ponownie uruchomić wszystkie reguły korzystające z tego profilu strumienia.

Podręcznik użytkownika AXIS Radar Data Visualizer © Axis Communications AB, 2023 - 2025 Wer. M5.2 Data: Styczeń 2025 Nr katalogowy T10198712